## View Your Unofficial Transcript

NOTE: Please make sure that Pop-Up Blocker is disabled (turned off); otherwise, your process will not complete.

1. Click the **Student Center** tile.

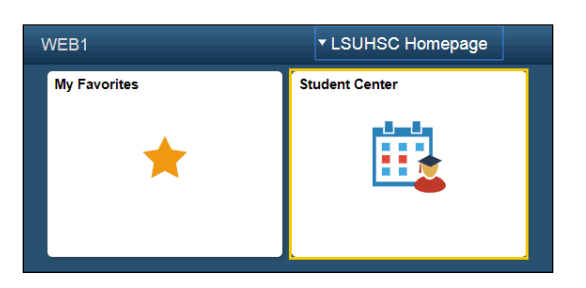

2. Select **Transcript: View Unofficial** from the **other academic...** drop-down list, then click the **Go** button.

|                                                |                      | other academic <ul> <li>Academic Planner</li> <li>Class Schedule</li> <li>Course History</li> <li>Enrollment Verification</li> <li>Enrollment: Add</li> <li>Enrollment: Drop</li> </ul> |
|------------------------------------------------|----------------------|----------------------------------------------------------------------------------------------------|
|                                                |                      | Enrollment: Edit<br>Enrollment: Swap                                                                                                    |
| <u>P</u> lan<br><u>E</u> nroll<br>My Academics |                      | Grades Transcript: View Unofficial Transfer Credit: Report other academic                                                                                                    |
| other academic                                 | <b>v</b> (>>         | View Financial Aid<br>Accept/Decline Awards<br>Report Other Financial Aid                                                                                                    |
|                                                | <u>my</u> / waachieo | other financial 🔻 🛞                                                                                                    |
|                                                | Transcript: View     | Unofficial                                                                                                    |

Your Academic Institution should default into the field. If it does not, click the drop-down arrow to the right of the field and select it.

| Choose an institut                        | ion and report type and                               | press View Report                                  |   |             |
|-------------------------------------------|-------------------------------------------------------|----------------------------------------------------|---|-------------|
| **This process ma<br>other buttons or lir | y take a few minutes to<br>hks while processing is ta | complete. Please do not press any<br>aking place** | 1 |             |
|                                           | Academic Institution                                  | LSUHSC - New Orleans                               | ۳ |             |
|                                           | Report Type                                           |                                                    | ۳ | View Report |

## 3. Select **New Orleans Med Unoffical** from the **Report Type** drop-down list, and then click the **View Report** button.

|                                                                                                    | Choose an institution and report type and press View Report                                                                       |        |             |  |  |  |  |  |
|----------------------------------------------------------------------------------------------------|----------------------------------------------------------------------------------------------------|--------|-------------|--|--|--|--|--|
| **This process may take a few minutes to complete. Please do not press any other buttons or links while processing is taking place**                                                                   |                                                                                                    |        |             |  |  |  |  |  |
| Academic Institutio<br>Report Type                                                                                                    | n LSUHSC - New Orleans<br>e                                                                                                    | V<br>V | View Report |  |  |  |  |  |
| Choose an institution and report type and press View Report<br>**This process may take a few minutes to complete. Please do not press any<br>other buttons or links while processing is taking place** |                                                                                                    |        |             |  |  |  |  |  |
| Academic Institution                                                                                                    | LSUHSC - New Orleans                                                                                                    | •      |             |  |  |  |  |  |
| Report Type                                                                                                    |                                                                                                    | •      | View Report |  |  |  |  |  |
|                                                                                                    | New Orlease Med Liseffeet                                                                                                    |        |             |  |  |  |  |  |
| Information For Students                                                                                                    | New Orleans Med Onolical<br>Nw Orlns Unofficial Transcript                                                                        |        |             |  |  |  |  |  |
| Information For Students<br>Choose an institution and report type and pro                                                                                                    | New Orleans Med Orlonical<br>Nw Orlns Unofficial Transcript<br>ess View Report                                                    |        |             |  |  |  |  |  |
| Information For Students<br>Choose an institution and report type and pro<br>**This process may take a few minutes to co<br>other buttons or links while processing is tak                             | New Orleans Med Ononical<br>New Orlns Unofficial Transcript<br>ess View Report<br>implete. Please do not press any<br>ing place** |        |             |  |  |  |  |  |

4. Your transcript displays.

## NOTE: Three columns of numbers displays to the right of each course listed on your Unofficial Transcript. From left to right columns represent attempted credits, earned credits, grade and grade points.

Use your browser print button to print your Unofficial Transcript.

## LSUHSC New Orleans - Unofficial Transcript

0.000

0.000

203.000

203.000

203.000

| Louisiana State University Health Sciences Center<br>Office of the Registrar<br>New Orleans, LA 70112 |            |                                                              | Nams<br>Emplid<br>SSN<br>Sirthdats | : : :                 | 1000000<br>1000-01-0000<br>1000-01-0 |                            |  |  |  |
|----------------------------------------------------------------------------------------------------|------------|--------------------------------------------------------------|------------------------------------|-----------------------|--------------------------------------|----------------------------|--|--|--|
| Print Date:                                                                                           |            | 2019-10-08 Fxternal Degree                                   | s                                  |                       |                                      |                            |  |  |  |
| 2018-05-                                                                                              | 18         | Bachelor of Science                                          |                                    |                       |                                      |                            |  |  |  |
| TULANE UNIV<br>2019-05-                                                                               | ERSI<br>17 | TY<br>MSC                                                    |                                    |                       |                                      |                            |  |  |  |
|                                                                                                    |            | Reginning of Medicine, New C                                 | Orleans Recor                      | d                     |                                      |                            |  |  |  |
| Fall 2019<br>Program:                                                                                 |            | Medicine (MD), New Orleans                                   | _                                  |                       |                                      |                            |  |  |  |
| Course<br>ANAT<br>BIOCH                                                                               | 100        | Description<br>GROSS & DEVELOPMENTAL ANATOMY<br>BIOCHEMISTRY | Attempted<br>203.000<br>70.000     | Earned 203.000 70.000 | Grade<br>H<br>P                      | Honors<br>Hours<br>203.000 |  |  |  |

273,000

273.000

273.000

0.000

w

| 5. | To close the | Transcript <b>F</b> | Report, click th | e Close button | located at the to | op right of the Window. |
|----|--------------|---------------------|------------------|----------------|-------------------|-------------------------|
|    |              |                     |                  |                |                   |                         |

273.000

273.000

273.000

0.000

6. Click the **Cancel** button to return to the Unofficial Transcript main page.

Effective June 1988, all medical students are required to pass USMLE Step 1 prior to enrollment in 300 level courses. Effective May 1995, all medical students are required to pass USMLE Step 2 CK prior to graduation. Effective December 2007, all medical students are required to pass USMLE Step 2 CK and Step 2 CS prior to graduation.

|             | Request Date | Description                  | Institution | User ID | Future Release       |
|-------------|--------------|------------------------------|-------------|---------|----------------------|
| View Report | 10/08/2019   | New Orleans Med<br>Unoffical | LSUHS       | WDOOL2  | Immediate Processing |
| View Report | 10/08/2019   | New Orleans Med<br>Unoffical | LSUHS       | WDOOL2  | Immediate Processing |
| Cancel      |              |                              |             |         |                      |

Term Totals:

Cum Totals:

Cum Totals:

----- Find of Transcript -----

7. Click the button to the right of the **Report Type** field.

Medicine, New Orleans Career Totals

101 CLINICAL SKILLS INTEGRATION

Web Transcript Request

MCLIN

Request Reason:

| View Unofficial Transcript                                                                                                    |                                                                         |        |             |
|----------------------------------------------------------------------------------------------------|-------------------------------------------------------------------------|--------|-------------|
| Choose an institution and report type and p<br>**This process may take a few minutes to o<br>other buildons or links while processing is to | press View Report<br>complete. Please do not press any<br>aking place** |        |             |
| Academic Institution<br>Report Type                                                                                                    | LSUHSC - New Orleans                                                    | T<br>T | View Report |

8. Click the New Orleans Med Unoffical list item.

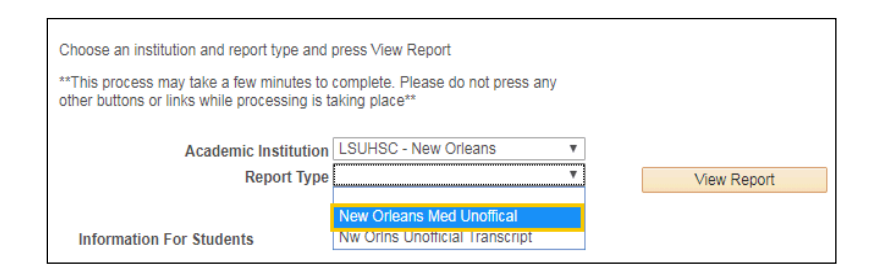

9. To view previously requested Unofficial Transcripts, click the View All Requested Reports button.

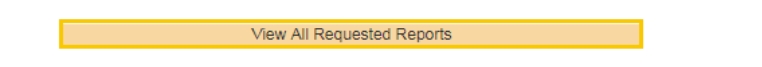

10. Select the report you wish to view by clicking the associated View Report button.

| View Unofficial Transcript                                                                                                    |              |                              |             |         |                      |                         |  |  |
|----------------------------------------------------------------------------------------------------|--------------|------------------------------|-------------|---------|----------------------|-------------------------|--|--|
| Previous Requests                                                                                                    |              |                              |             |         |                      |                         |  |  |
|                                                                                                    |              |                              |             |         | Personaliz           | e   Find   View All   🔄 |  |  |
|                                                                                                    | Request Date | Description                  | Institution | User ID | Future Release       | Requested Print Date    |  |  |
| View Report                                                                                                    | 10/08/2019   | New Orleans Med<br>Unoffical | LSUHS       | WDOOL2  | Immediate Processing | 10/08/2019              |  |  |
| View Report         10/08/2019         New Orleans Med<br>Unoffical         LSUHS         WDOOL2         Immediate Processing         10/08/2019 |              |                              |             |         |                      |                         |  |  |
| Cancel                                                                                                    |              |                              |             |         |                      |                         |  |  |

- 11. Click the **Cancel** button to return to the Unofficial Transcript main page.
- 12. Click the **Student Center** option the **go to** ... drop-down list, and then click the **GO!** button, or click the Student Center link from the menu on the left of the screen.

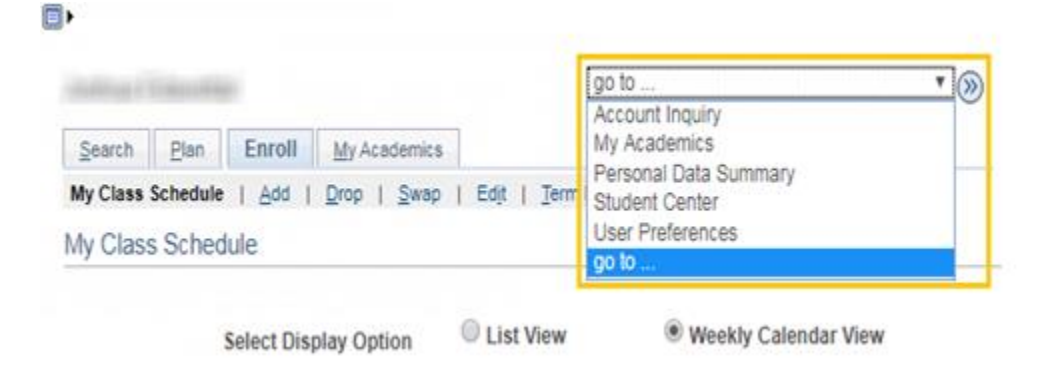